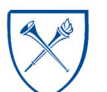

#### What is the Sponsored Research Accounts Receivable Aging Report?

The Sponsored Research Accounts Receivable Aging Report provides a report of outstanding invoices due to Emory on sponsored projects and their aging status, if late. The report allows users to analyze outstanding invoices on Sponsored Projects and provides details regarding the agency information, contract information, principal investigator, and invoice due dates. Aging of outstanding invoices is broken into categories of Current, 0-30 days, 31-60 days, 61-90 days, 91-120 days, and greater than 120 days. Aging categories are calculated using the Invoice Due Date.

The dashboard includes the **Accounts Receivable Aging Summary** page, which displays visualizations and a summary version of the data and the **Accounts Receivable Aging Details** page, which displays detailed tables.

#### Where do I find this report in EBI?

- 1. Log in to EBI: <u>https://dwbi.emory.edu/analytics</u>
- 2. Click on the Dashboards Menu in the upper right corner
- 3. In the FMS Sponsored folder, click the Sponsored Research Accounts Receivable Aging Report link.

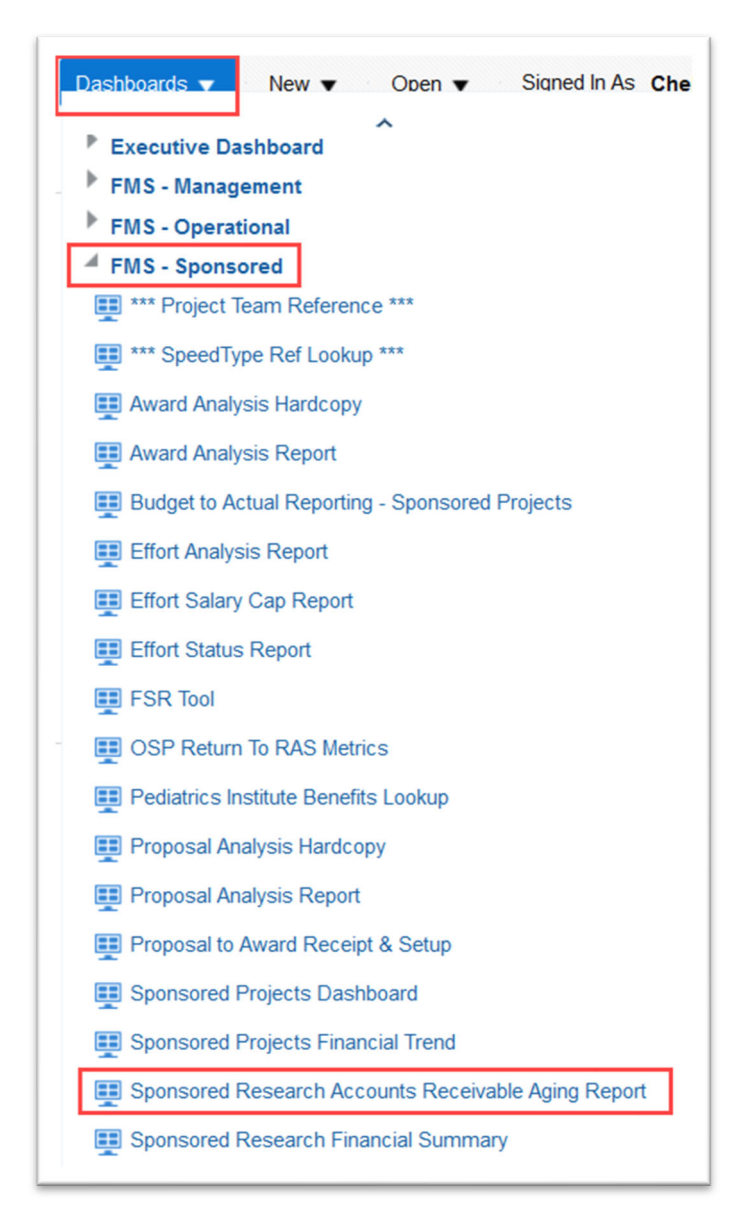

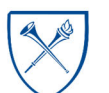

EMORY UNIVERSITY| Enterprise Data Analytics and Strategic Support

# Dashboard: Sponsored Research Accounts Receivable Aging Report **Selecting Prompts**

- 1. Select an Award Operating Unit or choose All Column Values and select values for other prompts as needed.
- 2. Click Apply.

TIP: Remember, a required prompt is indicated by an \*. The only required prompt on this page is the Award Operating Unit prompt. '(All Column Values)' is a valid prompt selection even for required prompts.

The Prompt options are the same for both the Accounts Receivable Aging Summary and the Accounts Receivable Aging Details pages.

**TIP:** Once you have Applied your selections on one page, the dashboard will apply those selections to the other page as well.

| 4    |                                  |
|------|----------------------------------|
|      | EMORY<br>UNIVERSITY              |
| -    | Accounts Receivable Aging Detail |
| Spor | Aid                              |
|      |                                  |
|      | * Award Operating Unit           |
|      | Select Value                     |
|      | Award RAS Unit                   |
|      | (All Column Values)              |
|      |                                  |
|      | Award Department                 |
|      | (All Column Values)              |
|      | Award                            |
|      | (All Column Values)              |
|      | Principal Investigator           |
|      | (All Column Values)              |
|      | Sponsor Name                     |
|      | (All Column Values)              |
|      | Award Purpose                    |
|      | (All Column Values)              |
|      | Contract Type                    |
|      | (All Column Values)              |
|      | Item Number                      |
|      | (All Column Values)              |
|      | Apply Reset -                    |
|      |                                  |

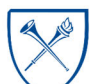

4

# Dashboard: Sponsored Research Accounts Receivable Aging Report

The report title is visible when the dashboard is first opened. The title section includes the date you are running the report and the definition for **AR Risk Status**.

# Sponsored Research Accounts Receivable Aging Report Date run: 9/28/2021

NOTE: AR Risk Status is defined as follows: Active Status: Awards with end dates after today's date. Closing Status: Awards with end dates 0-90 days before today's date. Inactive Status: Awards with end dates >90 days before today's date

#### AR Risk Status is defined as follows:

- Active Status: Awards with end dates after today's date.
- Closing Status: Awards with end dates 0-90 days before today's date.
- Inactive Status: Awards with end dates >90 days before today's date.

#### Accounts Receivable Aging Summary Page

The default page (or tab) on the dashboard is the **Accounts Receivable Aging Summary**. This page will display visualizations and summarized data tables based on the prompts, with several View Options available.

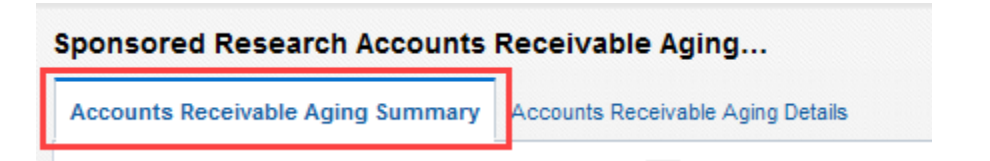

After selecting and applying prompts, results will display. The **View Selector menu** appears with seven (7) view options available. Aging Summary by Award Operating Unit is the default view. The different views represent alternative ways to view the data but will have similar visualizations and tables.

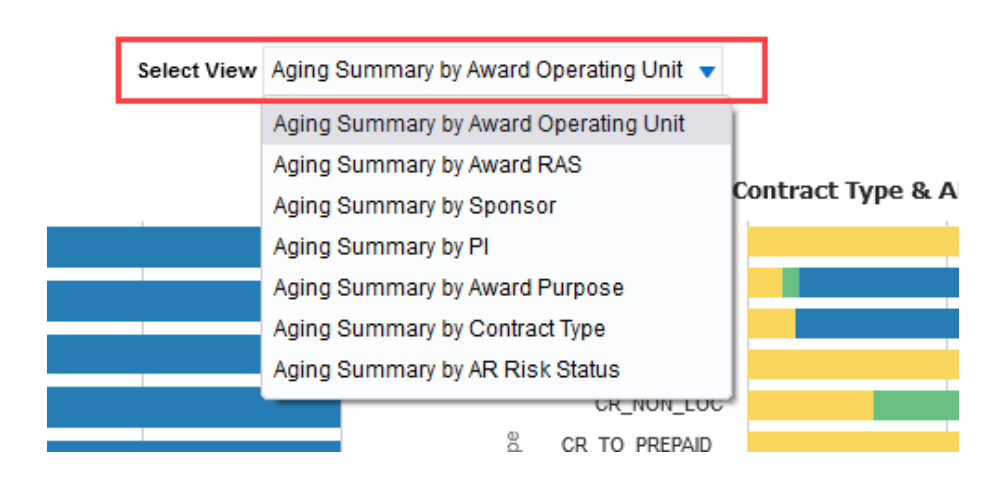

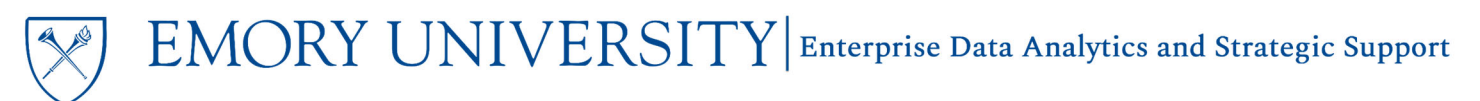

#### **View Selector Options:**

- 1. The Aging Summary by Award Operating Unit view summarizes aging items by Award Operating Unit, AR Risk Status, and Contract Type. It includes visualizations showing:
  - % Item Balance by Award Operating Unit & AR Risk Status
  - % Item Balance by Contract Type & AR Risk Status (this visualization appears on every view option)

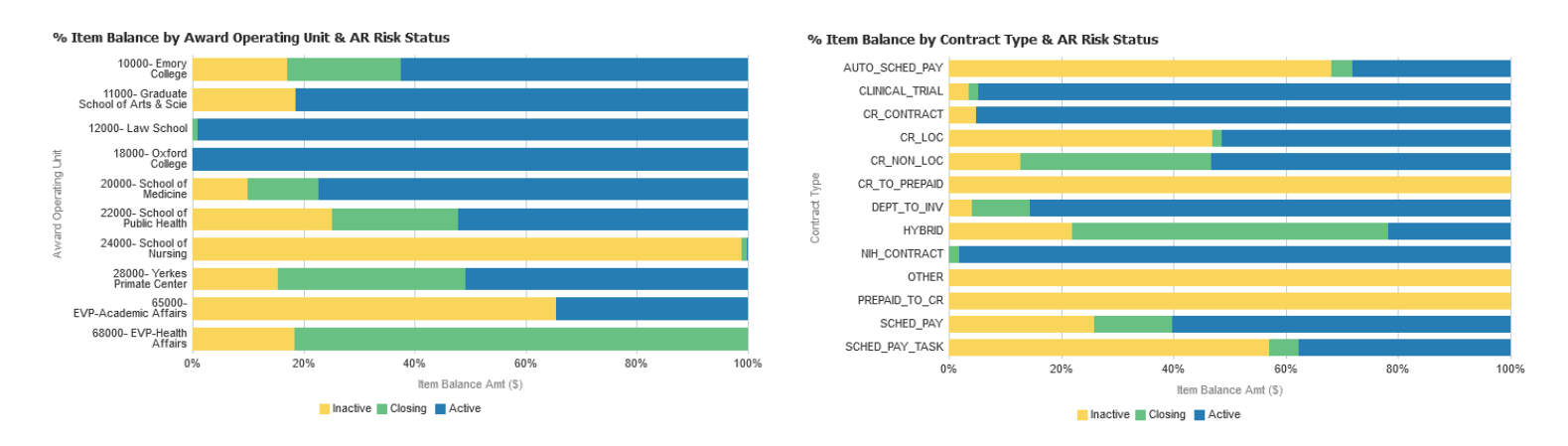

Two tables can be found below these visualizations. The first table displays the Item Balance (\$), the % Item Balance, and the Count of Items by Award Operating Unit and AR Risk Status.

|                                       | Active            |                |                | Closing           |                |                | Inactive          |                |                | Item Balance (\$) | % Item Balance | Count of Items |
|---------------------------------------|-------------------|----------------|----------------|-------------------|----------------|----------------|-------------------|----------------|----------------|-------------------|----------------|----------------|
| Award Operating Unit                  | Item Balance (\$) | % Item Balance | Count of Items | Item Balance (\$) | % Item Balance | Count of Items | Item Balance (\$) | % Item Balance | Count of Items |                   |                |                |
| 10000- Emory College                  | 913,895.61        | 1.5%           | 80             | 147,540.06        | 0.2%           | 19             | 219,162.24        | 0.4%           | 59             | 1,280,597.91      | 2.1%           | 158            |
| 11000- Graduate School of Arts & Scie | 4,000.00          | 0.0%           | 1              |                   |                |                | 916.20            | 0.0%           | 2              | 4,916.20          | 0.0%           | 3              |
| 12000- Law School                     | 49,416.31         | 0.1%           | 1              |                   |                |                | (0.01)            | -0.0%          | 1              | 49,416.30         | 0.1%           | 2              |
| 18000- Oxford College                 | 3,306.35          | 0.0%           | 3              |                   |                |                |                   |                |                | 3,306.35          | 0.0%           | 3              |
| 20000- School of Medicine             | 39,534,269.34     | 65.8%          | 3349           | 4,585,598.16      | 7.6%           | 343            | 3,943,143.38      | 6.6%           | 912            | 48,063,010.88     | 80.0%          | 4604           |
| 22000- School of Public Health        | 3,129,520.45      | 5.2%           | 175            | 1,206,638.03      | 2.0%           | 76             | 1,312,442.07      | 2.2%           | 180            | 5,648,600.55      | 9.4%           | 431            |
| 24000- School of Nursing              | 200,178.02        | 0.3%           | 7              |                   |                |                | 598,124.36        | 1.0%           | 88             | 798,302.38        | 1.3%           | 95             |
| 28000- Yerkes Primate Center          | 1,165,243.09      | 1.9%           | 61             | 2,317,000.97      | 3.9%           | 16             | 684,192.96        | 1.1%           | 82             | 4,166,437.02      | 6.9%           | 159            |
| 65000- EVP-Academic Affairs           | 5,284.85          | 0.0%           | 1              |                   |                |                | (639.00)          | -0.0%          | 1              | 4,645.85          | 0.0%           | 2              |
| 68000- EVP-Health Affairs             | 15,000.00         | 0.0%           | 1              | 10,000.00         | 0.0%           | 1              | 2,250.00          | 0.0%           | 1              | 27,250.00         | 0.0%           | 3              |
| Grand Total                           | 45,020,114.02     | 75.0%          | 3679           | 8,266,777.22      | 13.8%          | 455            | 6,759,592.20      | 11.3%          | 1326           | 60,046,483.44     | 100.0%         | 5460           |

**TIP:** Additional columns are available to include in the table. Simply right click on any column header and navigate to Include Column to see available options.

The second table shows the summarized dollars by Aging Category, sorted by Award Operating Unit.

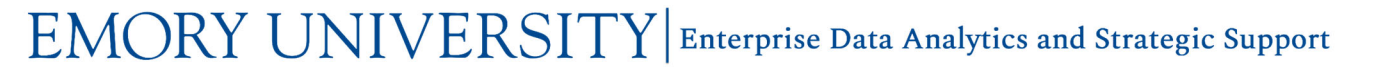

| Award Operating Unit                  | AR Risk Status | Contract Type  | Current (\$) | 0-30 Days (\$) | 31-60 Days (\$) | 61-90 Days (\$) | 91-120 Days (\$) | 121-180 Days (\$) | 181-365 Days (\$) | > 365 Days (\$) | Item Balance (\$) |           |
|---------------------------------------|----------------|----------------|--------------|----------------|-----------------|-----------------|------------------|-------------------|-------------------|-----------------|-------------------|-----------|
| 10000- Emory College                  | Active         | CR_LOC         | 0.00         | 37,492.45      | 0.00            | 0.00            | 24,320.98        | 0.00              | 35,754.24         | (772.20)        | 96,795.47         |           |
|                                       |                | CR_NON_LOC     | 0.00         | 141,266.45     | 26,802.37       | 0.01            | 22,427.38        | 4,360.18          | 26,884.30         | 436.71          | 222,177.40        |           |
|                                       |                | SCHED_PAY      | 0.00         | 232,968.75     | 331,954.00      | (0.01)          | 30,000.00        | 0.00              | 0.00              | 0.00            | 594,922.74        |           |
|                                       | Active Total   |                | 0.00         | 411,727.65     | 358,756.37      | 0.00            | 76,748.36        | 4,360.18          | 62,638.54         | (335.49)        | 913,895.61        |           |
|                                       | Closing        | CR_NON_LOC     | 0.00         | 9,551.23       | 38,211.73       | 10,694.05       | 48,391.76        | 19,191.68         | 21,499.61         | 0.00            | 147,540.06        |           |
|                                       | Closing Total  |                | 0.00         | 9,551.23       | 38,211.73       | 10,694.05       | 48,391.76        | 19,191.68         | 21,499.61         | 0.00            | 147,540.06        |           |
|                                       | Inactive       | AUTO_SCHED_PAY | 0.00         | 0.00           | 0.00            | 0.00            | 0.00             | 0.00              | (267.51)          | 431.31          | 163.80            |           |
|                                       | Inactive       |                | CR_LOC       | 0.00           | 0.00            | 79.59           | 14,335.38        | 4,867.80          | (2,557.59)        | (3,190.52)      | 2,543.87          | 16,078.53 |
|                                       |                | CR_NON_LOC     | 0.00         | 0.00           | 0.00            | 0.00            | 166.11           | 18,257.31         | 0.00              | 80,701.66       | 99,125.08         |           |
|                                       |                | PREPAID_TO_CR  | 0.00         | 0.00           | 0.00            | 0.00            | 0.00             | 0.00              | 0.00              | 7,050.00        | 7,050.00          |           |
|                                       |                | SCHED_PAY      | 0.00         | 17,379.61      | 0.00            | 0.00            | 0.00             | 33,223.00         | 27,902.41         | 18,239.81       | 96,744.83         |           |
|                                       | Inactive Total |                | 0.00         | 17,379.61      | 79.59           | 14,335.38       | 5,033.91         | 48,922.72         | 24,444.38         | 108,966.65      | 219,162.24        |           |
| 11000- Graduate School of Arts & Scie | Active         | CR_LOC         | 0.00         | 0.00           | 0.00            | 0.00            | 4,000.00         | 0.00              | 0.00              | 0.00            | 4,000.00          |           |
|                                       | Active Total   |                | 0.00         | 0.00           | 0.00            | 0.00            | 4,000.00         | 0.00              | 0.00              | 0.00            | 4,000.00          |           |
|                                       | Inactive       | AUTO_SCHED_PAY | 0.00         | 0.00           | 0.00            | 0.00            | 0.00             | 0.00              | 0.00              | 1.00            | 1.00              |           |
|                                       |                | CR_NON_LOC     | 0.00         | 0.00           | 0.00            | 0.00            | 0.00             | 0.00              | 0.00              | 915.20          | 915.20            |           |
|                                       | Inactive Total |                | 0.00         | 0.00           | 0.00            | 0.00            | 0.00             | 0.00              | 0.00              | 916.20          | 916.20            |           |

Finally, at the bottom of the page you will find a section for Top 10 Trends. This section appears on every view option and includes visualizations and tables by:

Top 10 PIs by Item Balance (\$) •

#### Top 10 Sponsors by Item Balance (\$) •

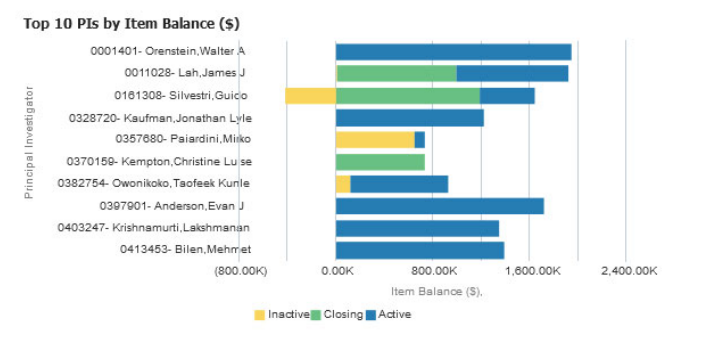

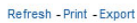

| Principal Investigator            | Active       | Closing      | Inactive     |
|-----------------------------------|--------------|--------------|--------------|
| 0001401- Orenstein,Walter A       | 1,953,684.49 |              |              |
| 0011028- Lah,James J              | 928,030.85   | 987,822.16   | 9,540.00     |
| 0161308- Silvestri,Guido          | 455,864.95   | 1,192,167.67 | (417,998.06) |
| 0328720- Kaufman, Jonathan Lyle   | 1,221,788.39 | 2,805.00     |              |
| 0357680- Paiardini,Mirko          | 85,145.39    |              | 654,559.77   |
| 0370159- Kempton, Christine Luise |              | 734,570.50   | 3,789.65     |
| 0382754- Owonikoko, Taofeek Kunle | 811,847.09   |              | 117,876.83   |
| 0397901- Anderson,Evan J          | 1,724,908.00 |              |              |
| 0403247- Krishnamurti,Lakshmanan  | 1,351,510.39 |              |              |
| 0413453- Bilen,Mehmet             | 1,397,027.14 |              |              |
| Grand Total                       | 9,929,806.69 | 2,917,365.33 | 367,768.19   |

Item Balance (\$)

| Top 1 | 10 Sponsors by Item Balance (\$)        |         |                 |           |
|-------|-----------------------------------------|---------|-----------------|-----------|
|       | BLUEBIRD BIO INC                        |         |                 |           |
|       | CYSTIC FIBROSIS FOUNDATION              |         |                 |           |
|       | GEORGIA DEPARTMENT OF BEHAVIORAL HEALTH |         |                 |           |
| 0 E   | GEORGIA DEPARTMENT OF HUMAN SERVICES    |         |                 |           |
| DI Ne | NATL SCIENCE FOUNDATION                 |         |                 |           |
| onsio | NIH NATL INST OF ALLERGY AND INFECTIOUS |         |                 |           |
| Sp    | PFIZER                                  |         |                 |           |
|       | SCRIPPS RESEARCH INSTITUTE              |         |                 |           |
|       | US DEPARTMENT OF DEFENSE                |         |                 |           |
|       | US DEPT OF VETERANS AFFAIRS             |         |                 |           |
|       | (500.00K)                               | 500.00K | 1,500.00K       | 2,500.00K |
|       |                                         | Item    | n Balance (\$), |           |
|       | Inactive Closing                        | Active  |                 |           |

|                                         | Item Balance | e (\$)       |             |
|-----------------------------------------|--------------|--------------|-------------|
| Sponsor Name                            | Active       | Closing      | Inactive    |
| BLUEBIRD BIO INC                        | 1,348,985.39 |              |             |
| CYSTIC FIBROSIS FOUNDATION              | 719,890.25   | 172,769.16   | 180,929.14  |
| GEORGIA DEPARTMENT OF BEHAVIORAL HEALTH | 381,582.00   | 778,764.65   | 146,150.84  |
| GEORGIA DEPARTMENT OF HUMAN SERVICES    | 28,476.71    | 984,197.89   | (2,960.00   |
| NATL SCIENCE FOUNDATION                 | 1,700,698.34 | 7,882.81     | 2,917.75    |
| NIH NATL INST OF ALLERGY AND INFECTIOUS | 2,809,180.29 | 3,402.03     | (69,654.41) |
| PFIZER                                  | 1,056,714.06 |              | 22,846.20   |
| SCRIPPS RESEARCH INSTITUTE              | 245,093.91   | 870,463.89   | (63,953.34) |
| US DEPARTMENT OF DEFENSE                | 1,214,059.64 |              | 26,816.04   |
| US DEPT OF VETERANS AFFAIRS             | 416,631.30   | 30,333.41    | 687,727.66  |
| Grand Total                             | 9,921,311.89 | 2,847,813.84 | 930,819.88  |

Refresh - Print - Export

EMORY UNIVERSITY Enterprise Data Analytics and Strategic Support

# Dashboard: Sponsored Research Accounts Receivable Aging Report

**TIP:** You can use your mouse to hover over the sections on any visualization to see additional details about what makes up that segment.

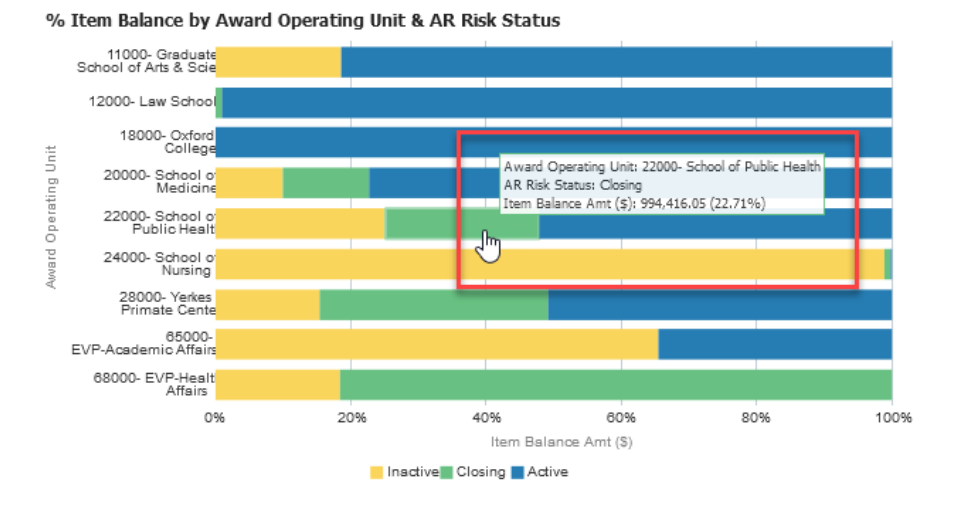

- The Aging Summary by Award RAS view summarizes aging items by Award RAS Unit, AR Risk Status, and Contract Type. It is similar to the Award Operating Unit view, and includes the same type of visualizations and tables, simply organized by RAS Unit.
- **3.** The **Aging Summary by Sponsor** view summarizes aging items by Sponsor Name, AR Risk Status, and Contract Type. Note that this view does not include a visualization for all Sponsors but does include the Top 10 Sponsors by Item Balance visualization and table at the bottom of the page.
- 4. The Aging Summary by PI view summarizes aging items by Principal Investigator, AR Risk Status, and Contract Type. Note that this view does not include a visualization for all Principal Investigators but does include the Top 10 PIs by Item Balance visualization and table at the bottom of the page.
- 5. The Aging Summary by Award Purpose view summarizes aging items by Award Purpose, AR Risk Status, and Contract Type. It is similar to the Award Operating Unit and RAS views, and includes the same type of visualizations and tables, simply organized by RAS Unit.
- 6. The Aging Summary by Contract Type view summarizes aging items by Contract Type and AR Risk Status.

# EMORY UNIVERSITY Enterprise Data Analytics and Strategic Support

# Dashboard: Sponsored Research Accounts Receivable Aging Report

7. The Aging Summary by AR Risk Status view summarizes aging items by the AR Risk Status and the Aging Category. It includes visualizations by each of those attributes, tables, and trends by PI and Sponsor.

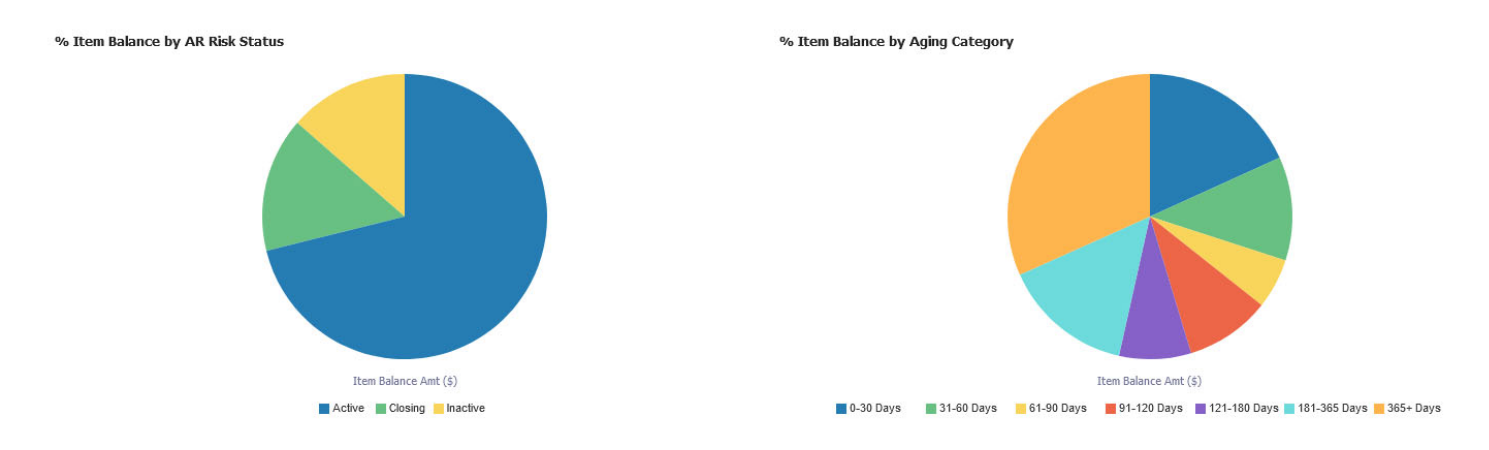

#### Accounts Receivable Aging Details Page

The next page (or tab) on the dashboard is the **Accounts Receivable Aging Details** page. It includes tables that display attributes of the Item that is aging, such as Sponsor details, Award details, Original Item Amount, Item Balance, and Aging details. There is also an option to drill to Project details that show Original Item Amount and Item Balance at the Project level, and the full list of Projects associated with an Award.

**NOTE:** Item Aging is only displayed at the Award level. Aging is not calculated at the Project level.

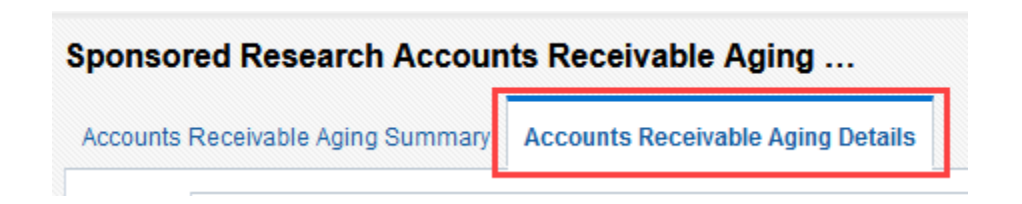

After selecting and applying prompts, results will display. The **View Selector menu** appears with seven (7) view options available. Aging by Award Operating Unit is the default view. The different views represent alternative ways to view the data, but will have similar tables.

EMORY UNIVERSITY Enterprise Data Analytics and Strategic Support

# Dashboard: Sponsored Research Accounts Receivable Aging Report

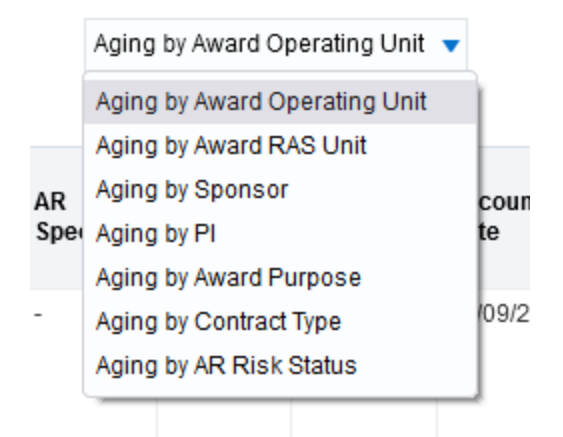

#### **View Selector Options:**

1. The Aging by Award Operating Unit view displays Item details and Aging sorted by Award Operating Unit.

|                            |                          |                                                  |                             |                  |               |                                               |                         |                        | Aging             | by Award Op  | erating Unit 🔻     |                        |                   |                                 |                      |                 |                   |                    |                    |                     |                      |                      |                    |                     |
|----------------------------|--------------------------|--------------------------------------------------|-----------------------------|------------------|---------------|-----------------------------------------------|-------------------------|------------------------|-------------------|--------------|--------------------|------------------------|-------------------|---------------------------------|----------------------|-----------------|-------------------|--------------------|--------------------|---------------------|----------------------|----------------------|--------------------|---------------------|
|                            |                          |                                                  |                             |                  |               |                                               |                         | ltem l                 | Balance (\$)      | and Aging Ca | tegory As Of:      | 09/28/2021             |                   |                                 |                      |                 |                   |                    |                    |                     |                      |                      |                    |                     |
| Award<br>Operating<br>Unit | Award<br>Department      | Award                                            | Principal<br>Investigator   | Contract<br>Type | Sponsor<br>Id | Sponsor Name                                  | Award Agency<br>Id      | Award<br>Begin<br>Date | Award<br>End Date | Item         | Accounting<br>Date | Invoice<br>Due<br>Date | AR Risk<br>Status | Original<br>Item<br>Amount (\$) | ltem<br>Balance (\$) | Current<br>(\$) | 0-30 Days<br>(\$) | 31-60<br>Days (\$) | 61-90<br>Days (\$) | 91-120<br>Days (\$) | 121-180<br>Days (\$) | 181-365<br>Days (\$) | > 365<br>Days (\$) | Count<br>of<br>Days |
| 10000-<br>Emory<br>College | 831000-<br>ECAS: Biology | 0000028863-<br>Dynamics and<br>evolution of reca | 0035316-<br>Antia,Rustom N  | CR_LOC           | 00002495      | NIH NATL INST OF<br>ALLERGY AND<br>INFECTIOUS | 5U19AI117891-05<br>REVI | 04/01/15               | 03/31/21          | GM00648810   | 07/09/21           | 07/09/21               | Inactive          | (866.86)                        | (866.86)             | 0.00            | 0.00              | 0.00               | (866.86)           | 0.00                | 0.00                 | 0.00                 | 0.00               | 73                  |
| 10000-<br>Emory<br>College | 831000-<br>ECAS: Biology | 0000028863-<br>Dynamics and<br>evolution of reca | 0035316-<br>Antia,Rustom N  | CR_LOC           | 00002495      | NIH NATL INST OF<br>ALLERGY AND<br>INFECTIOUS | 5U19Al117891-05<br>REVI | 04/01/15               | 03/31/21          | GM00650244   | 07/16/21           | 07/16/21               | Inactive          | 643.09                          | 541.74               | 0.00            | 0.00              | 0.00               | 541.74             | 0.00                | 0.00                 | 0.00                 | 0.00               | 66                  |
| 10000-<br>Emory<br>College | 831000-<br>ECAS: Biology | 0000028863-<br>Dynamics and<br>evolution of reca | 0035316-<br>Antia,Rustom N  | CR_LOC           | 00002495      | NIH NATL INST OF<br>ALLERGY AND<br>INFECTIOUS | 5U19Al117891-05<br>REVI | 04/01/15               | 03/31/21          | GM00656344   | 08/20/21           | 08/20/21               | Inactive          | 79.59                           | 79.59                | 0.00            | 0.00              | 79.59              | 0.00               | 0.00                | 0.00                 | 0.00                 | 0.00               | 31                  |
| 10000-<br>Emory<br>College | 831000-<br>ECAS: Biology | 0000041193- Insight<br>into the RNA<br>processin | 0131893-<br>Corbett,Anita H | CR_NON_LOC       | 00003533      | UNIV OF TEXAS<br>HEALTH<br>SCIENCES CTR       | 0013729A                | 07/11/18               | 06/30/22          | GM00635386   | 04/09/21           | 04/09/21               | Active            | 17,901.98                       | 4,842.79             | 0.00            | 0.00              | 0.00               | 0.00               | 0.00                | 4,842.79             | 0.00                 | 0.00               | 164                 |

TIP: Tables in EBI will default sort by the left most column. Sorts can be modified through a customization.

A Drill is available from the Award. Clicking the hyperlink will prompt you to Drill to Project Details.

|                                 |                                             | innen                                           |                             |               |                                               |       |
|---------------------------------|---------------------------------------------|-------------------------------------------------|-----------------------------|---------------|-----------------------------------------------|-------|
| Award<br>Operating<br>Unit      | Award<br>Department                         | Award                                           | Principal<br>Investigator   | Sponsor<br>Id | Sponsor Name                                  | Awar  |
| 20000-<br>School of<br>Medicine | 733025- SOM:<br>Medicine:<br>Infectious Dis | 0000040474-<br>13-0045<br>Clostridium difficile | 0359854-<br>Rouphael,Nadine | 00002495      | NIH NATL INST OF<br>ALLERGY AND<br>INFECTIOUS | HHSN2 |
| 20000-<br>School of             | 733025- SOM:<br>Medicine:                   | 0000040474-<br>13-0045<br>Clostridium diffic    | 0359854-<br>Rouphael,Nadine | 00002 195     | NIH NATL INST OF<br>ALLERGY AND               | HHSN2 |

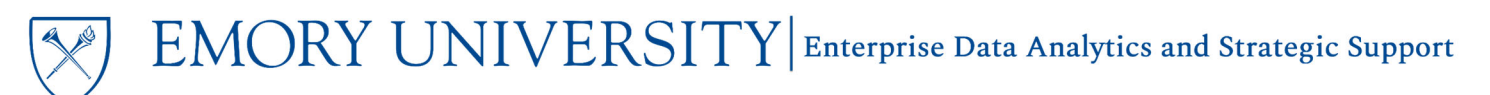

A new browser tab will open that displays the Project associated with that Award and Item, as well as a list of all Projects associated with the Award.

| Accounts Receivable Sponsored Project Detail |                                 |                                       |                            |                                |                 |               |               |              |
|----------------------------------------------|---------------------------------|---------------------------------------|----------------------------|--------------------------------|-----------------|---------------|---------------|--------------|
|                                              |                                 |                                       |                            |                                |                 |               |               |              |
|                                              | Award                           | Project                               |                            | Item                           | Original Item A | mount App     | olied Payment | Item Balance |
|                                              | 0000040474- 13-0045 Clostridium | difficile 00065006- 13-45 CDAD C. E   | Base DOM: ID               | GM00610625                     | 10              | ,135.81       | 10,139.04     | (3.23)       |
|                                              |                                 | F                                     | Refresh - Print            | - Export                       |                 |               |               |              |
| A                                            |                                 |                                       |                            |                                |                 |               |               |              |
| Sponsored Projects on Award                  |                                 |                                       |                            |                                |                 |               |               |              |
|                                              |                                 |                                       |                            |                                |                 |               |               |              |
|                                              | Awa                             | rd                                    | Project                    |                                | 1               | Project Activ | ity           |              |
|                                              | 0000                            | 040474- 13-0045 Clostridium difficile | 00065006- 1                | 3-45 CDAD C. B                 | Base DOM: ID    | YRALL         |               |              |
|                                              |                                 |                                       | 00065479- 1                | 3-45 CDAD C. B                 | Base Pathology  | YRALL         |               |              |
|                                              |                                 |                                       | 00065480- 1                | 3-45 CDAD C. B                 | ase PEDS: ID    | YRALL         |               |              |
|                                              |                                 |                                       | 00065481-1                 | 3-45 CDAD D.4                  | DOM: ID         | VRALL         |               |              |
|                                              |                                 |                                       | 0000010111                 |                                |                 |               |               |              |
|                                              |                                 |                                       | 00065482- 1                | 3-45 CDAD D.1                  | DOM: ID         | YRALL         |               |              |
|                                              |                                 |                                       | 00065482- 1<br>00065483- 1 | 3-45 CDAD D.1<br>3-45 CDAD D.5 | DOM: ID         | YRALL         |               |              |

- 2. The Aging by Award RAS Unit view displays Item details and Aging sorted by Award RAS Unit, with the option to drill to Project Details from the Award.
- **3.** The **Aging by Sponsor** view displays Item details and Aging sorted by the award Sponsor, with the option to drill to Project Details from the Award.
- 4. The Aging by PI view displays Item details and Aging sorted by award Principal Investigator, with the option to drill to Project Details from the Award.
- 5. The Aging by Award Purpose view displays Item details and Aging sorted by Award Purpose, with the option to drill to Project Details from the Award.
- 6. The Aging by Contract Type view displays Item details and Aging sorted by Award Contract Type, with the option to drill to Project Details from the Award.
- 7. The Aging by AR Risk Status view displays Item details and Aging sorted by AR Risk Status, with the option to drill to Project Details from the Award.

#### More Information:

For questions about Item Amounts or Balances, please contact the Accounts Receivable team at **ogcateam4@emory.edu** 

For questions about or issues with the Sponsored Research Accounts Receivable Aging Report, please contact the Analytics & Reporting team via the <u>Finance Support Center</u>. Choose **Emory Business Intelligence (EBI)/Reporting** as your ticket category.